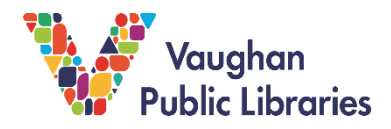

## What Is MasterFILE Premier?

MasterFILE Premier is a research database for use in public libraries. It gives people access to a collection of full articles from many publications, like magazines, journals, reference books, primary sources and images.

This database covers a large number of subjects, like general reference, business, health, education, encyclopedia, general science, multicultural issues and much. This makes the it an excellent resource for general research on many topics for grades 7 - 12.

## How to Access MasterFILE Premier from Vaughan Public Libraries website at <u>www.vaughanpl.info</u>.

1. From the main page, select the Articles & Research button on the top right of the screen.

| Ö        | ណ៍ | 2  | Inttps://www.vaug           | ghanpl.info/ |                               |                 |                |                        | □ ☆                    | r∕≡    | R E               |
|----------|----|----|-----------------------------|--------------|-------------------------------|-----------------|----------------|------------------------|------------------------|--------|-------------------|
| <b>.</b> |    | A. | i apsig in                  | CELEPIS .    | CT ME                         |                 |                |                        | The self               | Enrich | Inspire Tra       |
|          | Ņ  | Ø, | Vaughan<br>Public Libraries | BOOKS &      | RESOURCES - USING THE LIBRARY | ✓ WHAT'S ON - A | BOUT VPL- CONT |                        |                        |        |                   |
| E-3(3    |    | •  | BOOKS, MOVIES               | , MUSIC      | SEARCH THIS SITE              |                 |                |                        |                        |        | al trainers       |
| AL HE    |    | Se | arch for books, n           | novies, mu   | sic                           | Go!             | My Account     | Downloads<br>& Digital | Articles<br>& Research |        |                   |
| 1        |    | が日 | 舟1 、                        | 1.510        | nie e                         |                 |                |                        |                        |        | <b>ANTINAMENT</b> |
|          |    |    | r 191 - 1                   |              |                               | Y               | 0              |                        |                        |        |                   |

2. From *Articles* & *Research* screen, click the *M* and choose *MasterFILE Premier* to access the database.

| BCDEFGHIJKUMNOPQRSTUVW | Southern<br>Detarie                            |
|------------------------|------------------------------------------------|
| Cr S List All          | Contacto<br>Library<br>Library                 |
| V                      | The support of                                 |
| asterFILE Premier      | Tourism, Culture<br>and Sport is<br>gratefully |

3. To access MasterFILE Premier from home, you will need to sign in with your Vaughan Public Libraries library card number and PIN.

| If you do not have a library ca                                                                                                    |
|----------------------------------------------------------------------------------------------------|
| Vaughan<br>Public Libraries<br>Can sign up for a digital card b<br>going to:<br>https://www.yaughappl.info/or                                                                                                    |
| imps.//www.vaugrianpi.imo/or                                                                                                    |
| Press and press and press |
| If you do not know your PIN, y                                                                                                    |
| get help from library staff thro                                                                                                    |
| phone, email, or social media                                                                                                    |
| https://yaughannl.info/ask.us                                                                                                    |

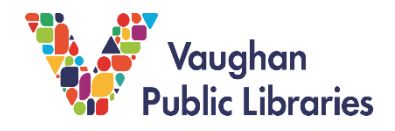

## How To Search for Information

LIRARIES

1. To do a basic search, type in a key word or key phrase into the search box and click on the green *Search* box.

|                              | EBSCOhost        |            |   |
|------------------------------|------------------|------------|---|
|                              |                  |            |   |
| searching Master/RLE Premier | Choose Outabuses | $\bigcirc$ | • |

TIP To search for a phrase, use quotation marks so that the database will search for the term exactly how it is entered. Without using quote, it will search each word in a phrase, as a separate key word and you will not get the most accurate results.

2. When you are ready, click the yellow *Search* button (bottom of the page, right side) to search the database. **How to Browse the Results.** 

3. There is an *Advanced Search* feature to get more accurate result under the Search box. Click on it to do an advanced search.

You can also *Limit Your Results* by *Publication Type*.

| nost  | bears 🔀                                              | Search 🕐 |                                                  |  |
|-------|------------------------------------------------------|----------|--------------------------------------------------|--|
|       | Basic Search Advanced Search Search History          |          |                                                  |  |
| earch | n Options                                            |          |                                                  |  |
| Sear  | rch Modes and Expanders                              |          |                                                  |  |
| Se    | arch modes 🕐                                         |          | Apply related words                              |  |
|       | Boolean/Phrase                                       |          |                                                  |  |
|       | Find all my search terms                             |          | Also search within the full text of the articles |  |
|       | Find any of my search terms SmartTaxt Searching Hint |          |                                                  |  |
|       |                                                      |          | Apply equivalent subjects                        |  |
|       |                                                      |          | 2                                                |  |
| Limi  | it your results                                      |          |                                                  |  |
| Fu    | III Text                                             |          | Peer Reviewed                                    |  |
| 1     |                                                      | _        |                                                  |  |
| Pu    | ublication Type                                      |          | Document Type                                    |  |
| Pr    | iman Source Document                                 | · ·      | All                                              |  |
| Bi    | iography                                             |          | Article                                          |  |
| Pa    | amphiet                                              | *        | Bibliography                                     |  |
| Pu    | ablication                                           |          | Published Date                                   |  |
|       |                                                      |          |                                                  |  |

- 4. MasterFILE Premier lists the search results in the middle of the website page.
  - If you want to narrow down the results of your search, use the *Refine Results* menu on the left side, to filter the results, from the option listed. For example, you can choose to set a *Limit To* only *Full Text* articles or set a *Publication Date* range,

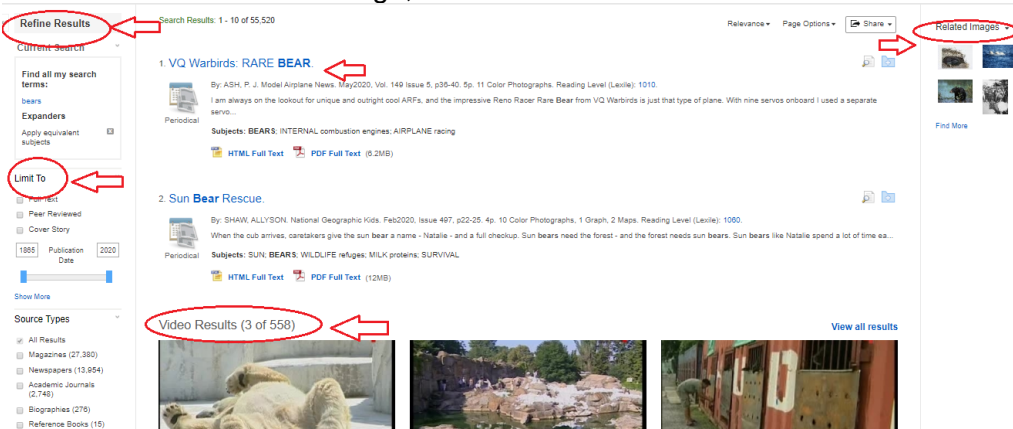

5. At the top right, you can see images related to the search and if there are videos, they will appear in the middle of the screen.

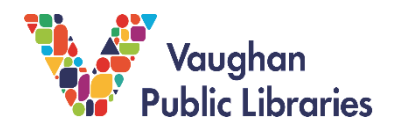

6. To quickly scan what the article is about, there is a magnifying glass icon on the top right corner of the description for the article. You will find following information: Author, Source (the publication), Subjects covered, and Abstract (a summary of the article).

Under the title is citation information: author, title of publication the article appeared in, date; and page numbers it is found in a publication.

This is important information for citation, which gives credit to the person or the people who are responsible for the information.

7. If you click on the title, you will be brought to the full article page.

To left side of the screen there is the option to view the article in HTML or PDF full text (full version).

| Detailed Record                                    | Result List Refin        | e Search < 2 of 55,520 >                                                                                                    | Tools         |
|----------------------------------------------------|--------------------------|----------------------------------------------------------------------------------------------------|---------------|
| HTML Full Text                                     | Sun Bea                  | r Rescue.                                                                                                    | Google Drive  |
| DF Full Text (12MB)                                | Authors:                 | SHAW, ALLYSON ()                                                                                                    | Add to folder |
|                                                    | Source:                  | National Geographic Kids. Feb2020, Issue 497, p22-25. 4p. 10 Color Photographs, 1 Graph, 2 Maps.                                                                                                    | 🖨 Print       |
| Find Similar Results<br>using SmartText Searching. | Document Type:           | Article                                                                                                    | 🖂 E-mail      |
|                                                    | Subjects:                | SUN<br>BEARS<br>WILDLIFE refuges<br>MILK proteins<br>SURVIVAL                                                                                                    | P Save        |
|                                                    | Abstract:                | When the cub arrives, caretakers give the sun <b>bear</b> a name - Natalie - and a full checkup. Sun <b>bears</b> need the forest - and<br>the forest needs sun <b>bears</b> . Sun <b>bears</b> like Natalie spend a lot of time eating and sleeping in trees. [Extracted from the<br>arricle] | Export        |
|                                                    |                          | Copyright of National Geographic Kids is the property of National Geographic Partners LLC and its content may not be<br>copied or emailed to multiple sites or posted to a listserv without the copyright holder's express written permission. However,                                        | 8 Permalir    |
|                                                    |                          | users may print, download, or email articles for individual use. This abstract may be abridged. No warranty is given about the<br>accuracy of the copy. Users should refer to the original published version of the material for the full abstract. (Copyright<br>apolies to all Nestracts.)   | 🐗 Listen      |
|                                                    | Lexile:                  | 1060                                                                                                    | 50 Translate  |
|                                                    | Full Text Word<br>Count: | 1071                                                                                                    |               |
|                                                    | ISSN:                    | 1542-3042                                                                                                    |               |

- 8. To the right side, there is a *Tools* menu. This gives you the options to print, save, email, cite, save to folder, save to Google Drive, listen or translate the article.
- 9. Scroll down and you will find the full article to read. If it is available, there may also be option to listen to the article.

## For More Information & Help

If you need any help using MasterFILE Premier, click on the *Help* option that is found on the top right corner of every page.